## Slide Show Settings

## Change Slide Show Timing/ Transition:

- 1. Click Control Panel > Content Manager > Photo Gallery > Attributes
- 2. To change the slide show timing, click the button and select the appropriate number from the drop down menu.

## Note:

- "1" being the fastest speed and "20" being the slowest.
- To change the slide show transition type, select Normal, Fade Out, or Vertical Wipe from the drop down menu.

| V-DAY Sweepstakes       |           |
|-------------------------|-----------|
| ributes                 |           |
| Slide Show Timing *     | 4         |
| Slide Show Transition * | FadeOut 💌 |

4. Click **Submit** to save slide show settings.